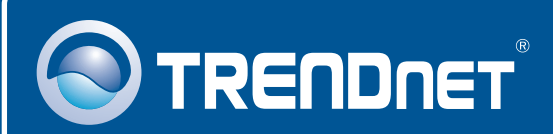

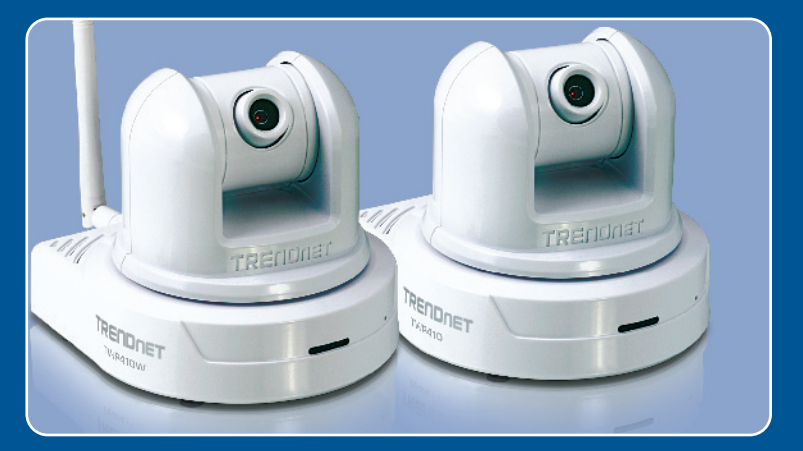

# Quick Installation Guide

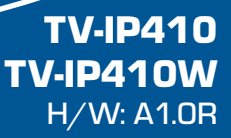

### **Table of Contents**

| Español                                | 1 |
|----------------------------------------|---|
| 1. Antes de iniciar                    | 1 |
| 2. Instalación del Hardware            | 3 |
| 3. Configuración de la cámara Internet | 4 |
| Troubleshooting                        | 9 |

# 1. Antes de iniciar

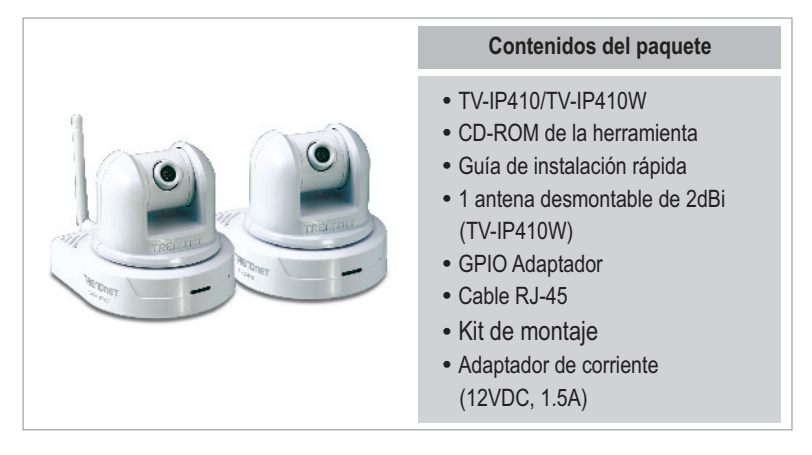

### Requisitos del sistema

- Ethernet a 10/100 Mbps
- Enrutador inalámbrico o punto de acceso inalámbrico (TV-IP410W)
- · CPU: 1GHz o superior
- Memoria: 256MB RAM o superior/ 512MB RAM o superior (Windows Vista)
- Windows Vista/XP/2000
- Resolución VGA: 800 x 600 o superior
- Navegador Web: Internet Explorer 6.0 o superior

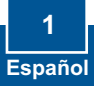

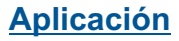

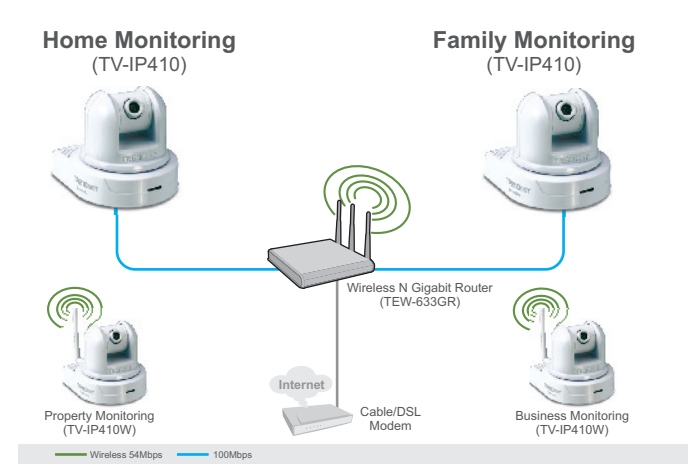

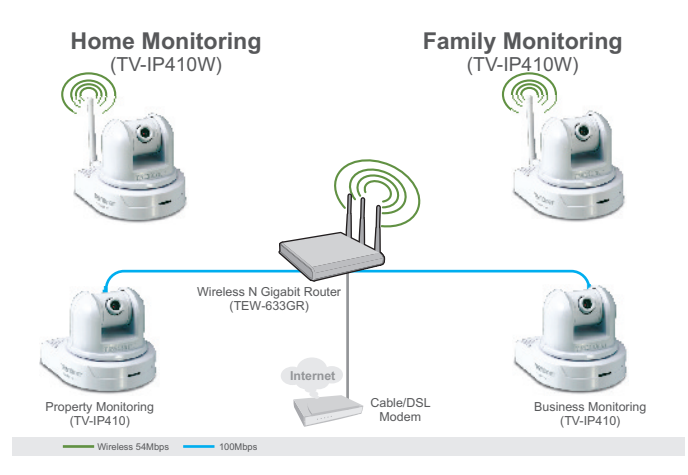

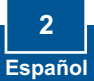

### 2. Instalación del Hardware

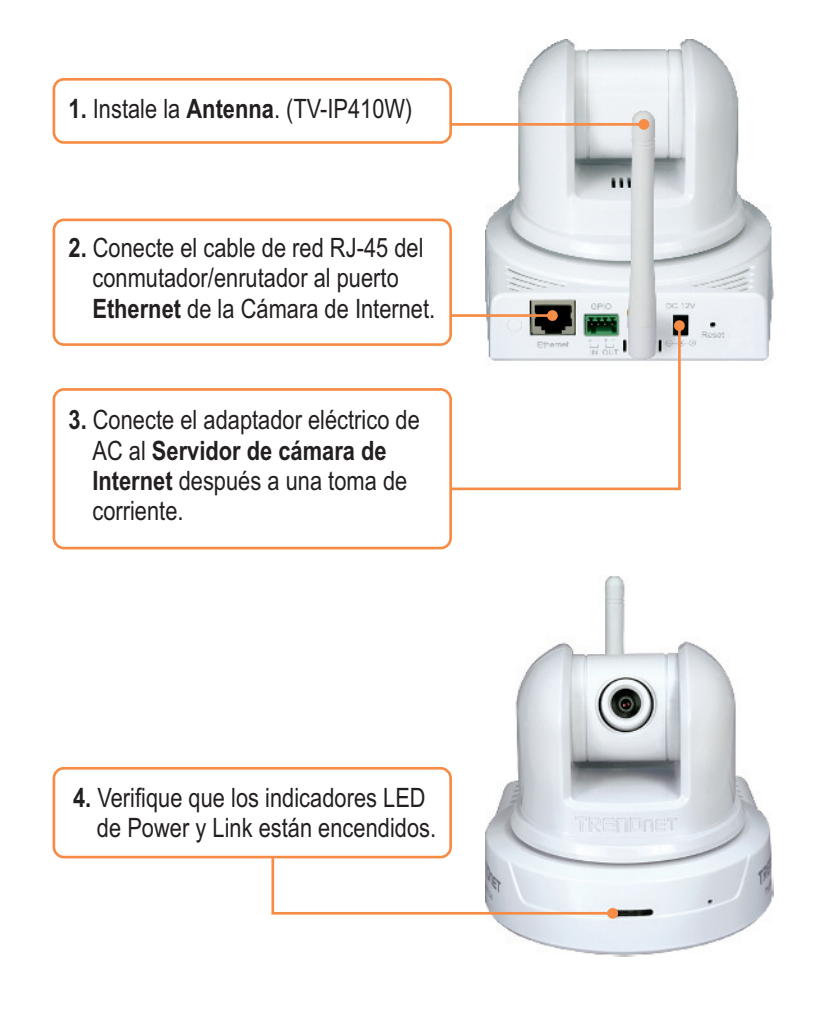

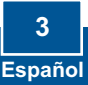

# 3. Configuración de la cámara Internet

### Nota:

- 1. Se recomienda configurar la cámara de Internet desde un PC por cable.
- Si desea utilizar el software SecurView, consulte por favor la Guía del usuario del CD para más información.

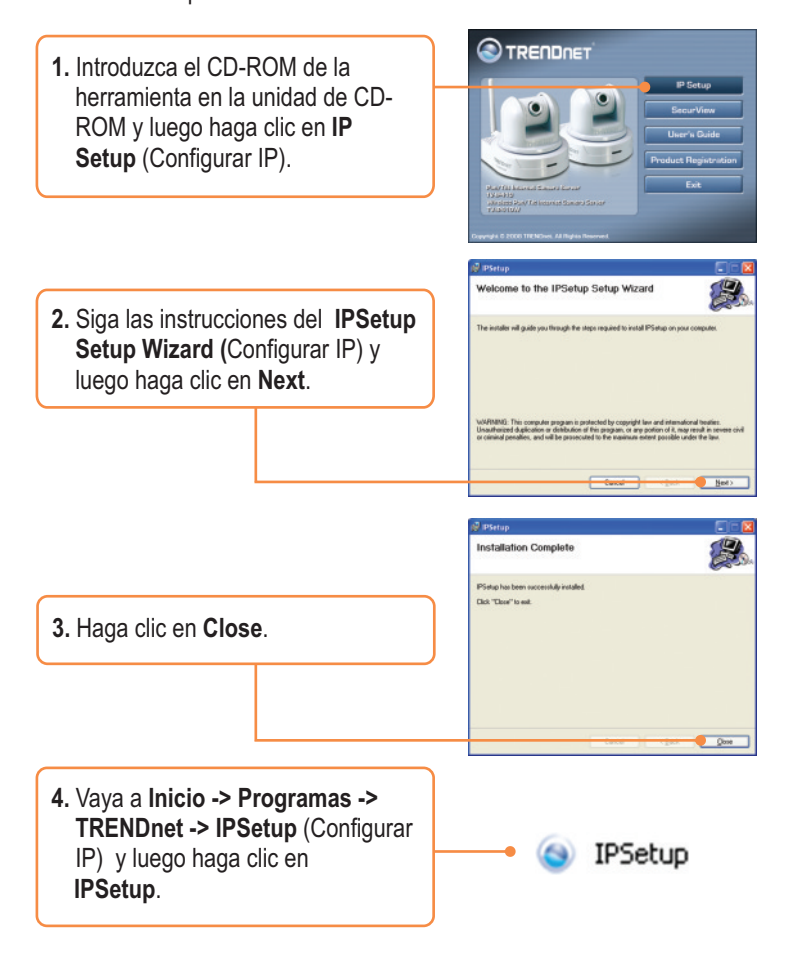

<u>Nota</u>: Por defecto, la configuración IP del TV-IP410/TV-IP410W es la definida por el DHCP. Omita el paso 9. Si desea otorgar al TV-IP410/TV-IP410W una dirección IP estática, continúe con el paso 5.

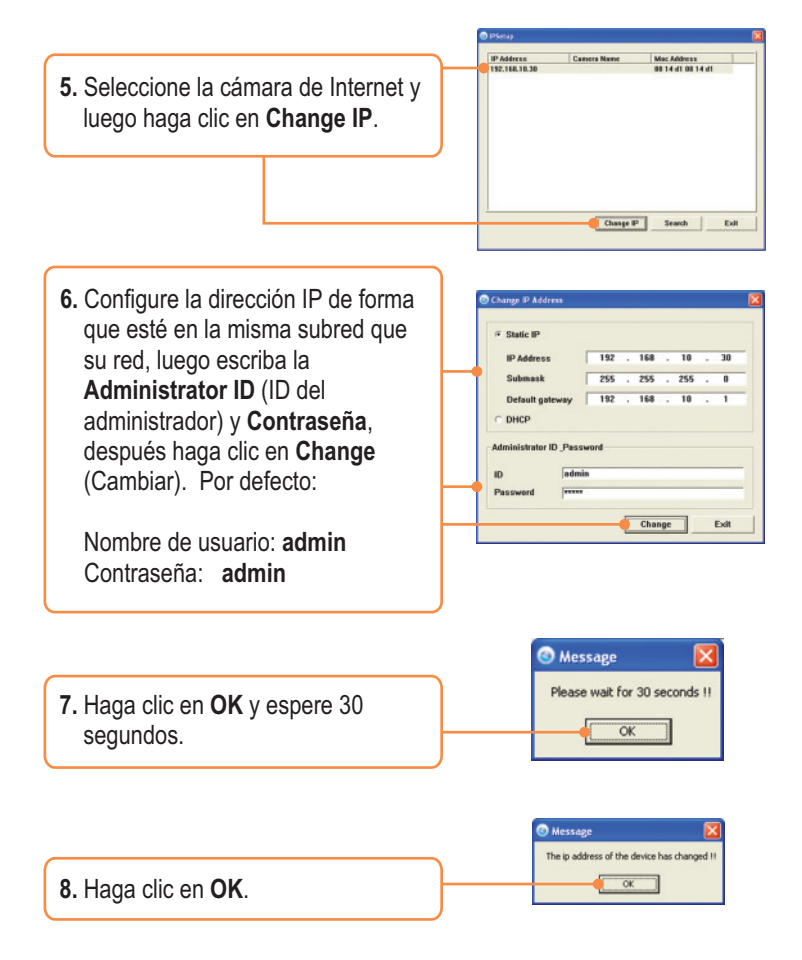

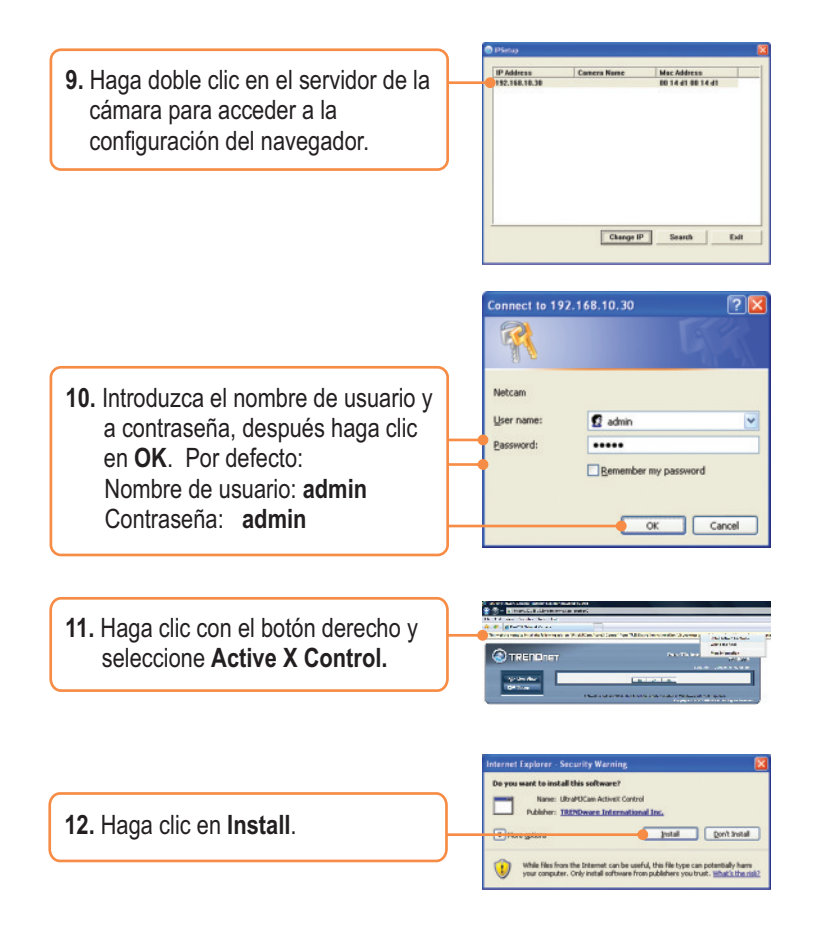

<u>Nota</u>: Si tiene el TV-IP410W, pase al paso 13. Si tiene el TV-IP410, pase al paso 16.

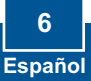

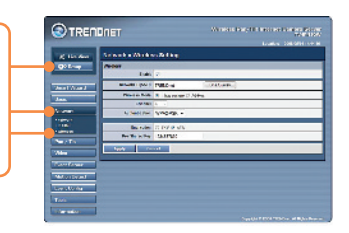

14. Haga clic en Site Survey (Inspección del sitio). Seleccione su red inalámbrica. Si la encriptación está activa. seleccione el tipo de Autenticación apropiado, introduzca la Pre-Shared Key (clave inicial compartida y luego haga clic en Apply (Aplicar). (Ejemplo con WPA2-PSK. Si su red inalámbrica no es compatible con WPA, seleccione una red abierta o compartida. Póngase en contacto con su administrador de red para más información) (Sólo para TV-IP410W).

13. Haga clic en Setup,

**Network**(Red) y luego en **Wireless** (Inalámbrica) (TV-IP410W solamente).

 Desconecte el cable RJ-45 y desconecte la alimentación. Luego, vuelva conectar la alimentación en (TV-IP410W).

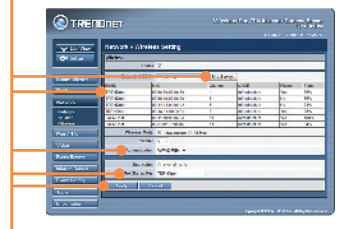

**Nota:** El TV-IP410W no funcionará de manera inalámbrica a menos que desconecte el cable Ethernet de la parte trasera de la cámara.

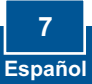

**16.** Verifique que los indicadores LED de Power y Link están encendidos.

17. Haga clic en Live View.

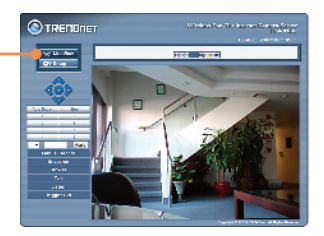

### La instalación ha sido completada

<u>Nota</u>: Para obtener información más detallada sobre la configuración y las opciones de configuración avanzadas de la TV-IP410/TV-IP410W, por favor consulte la sección de resolución de problemas en el CD-ROM de la Guía del Usuario, o el sitio Web de Trendnet en <u>http://www.trendnet.com</u>.

### Registre su producto

Para asegurar los más altos niveles de servicio y apoyo al cliente, registre su producto en línea en: **www.trendnet.com/register** Gracias por elegir TRENDnet

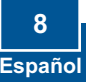

#### Q1: IP Setup is unable to detect my camera. What should I do?

A1: First, verify that you have followed all the steps in the Section 2: Hardware Installation. Second, disable any software firewall programs such as ZoneAlarm or Norton Internet Security. If you are using Windows XP or Windows Vista, disable the built in firewall. Third, click on **Search** in the IPSetup setup wizard.

# Q2: I do not have a DHCP server or DHCP is disabled on my network and I am unable to configure the TV-IP410/W. What should I do?

A2: First, go to the TCP/IP settings on your computer and assign a static IP address on your computer's network adapter in the subnet of 192.168.10.x. Since default IP address of the TV-IP410/TV-IP410W is 192.168.10.30, do not assign a static IP address of 192.168.10.30 on your computer's network adapter. Second, run the IPSetup program and double click on the TV-IP410/TV-IP410W to access the browser configuration.

#### Q3: The Image is blurry. How can I adjust the focus on the Internet camera?

A3: You can adjust the Internet Camera's focus by rotating the lens.

#### Q4: When I click on Live View the image does not load?

A4: First, make sure that you are using a browser that supports ActiveX. Second, make sure that you added ActiveX. See step 10 and 11 in Section 2: Configure the Internet Camera.

#### Q5: How do I connect the TV-IP410W to my wireless router or access point?

A5: Make sure that you configure the camera to have the same SSID, encryption mode and key (if enabled). Follow the instructions in section 2 to configure the camera with the SSID and encryption key.

# Q6:: :After I successfully configured the TV-IP410W to match my wireless network settings, I can not connect to the camera.

A6: First, verify that the wireless settings match your wireless network settings. Second, verify in the wireless section of the browser configuration that the **Enable** option is checked. Third, make sure to disconnect the Ethernet cable from the camera and verify that the **LINK** LED is blinking green.

#### Q7: I forgot my password. What should I do?

A7: Take a pin or paperclip and press the reset button on the back of the unit for 15 seconds. This will return settings back to factory defaults. Open up the IPSetup program to find out the IP address of the camera (see step 5 in Section 3: **Configure the Internet camera**). The default administrator ID and password is admin.

If you still encounter problems or have any questions regarding the **TV-IP410/TV-IP410W**, please contact TRENDnet's Technical Support Department.

#### Certifications

This equipment has been tested and found to comply with FCC and CE Rules. Operation is subject to the following two conditions:

(1) This device may not cause harmful interference.

(2) This device must accept any interference received. Including interference that may cause undesired operation.

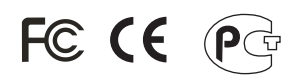

Waste electrical and electronic products must not be disposed of with household waste. Please recycle where facilities exist. Check with you Local Authority or Retailer for recycling advice.

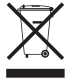

NOTE: THE MANUFACTURER IS NOT RESPONSIBLE FOR ANY RADIO OR TV INTERFERENCE CAUSED BY UNAUTHORIZED MODIFICATIONS TO THIS EQUIPMENT. SUCH MODIFICATIONS COULD VOID THE USER'S AUTHORITY TO OPERATE THE EQUIPMENT.

#### ADVERTENCIA

En todos nuestros equipos se mencionan claramente las caracteristicas del adaptador de alimentacón necesario para su funcionamiento. El uso de un adaptador distinto al mencionado puede producir daños fisicos y/o daños al equipo conectado. El adaptador de alimentación debe operar con voltaje y frecuencia de la energia electrica domiciliaria existente en el pais o zona de instalación.

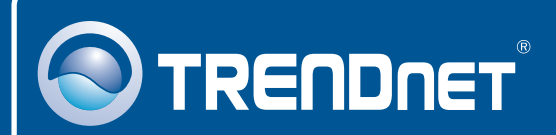

### **Product Warranty Registration**

Please take a moment to register your product online. Go to TRENDnet's website at http://www.trendnet.com/register

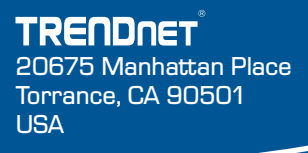

Copyright ©2008. All Rights Reserved. TRENDnet.